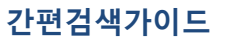

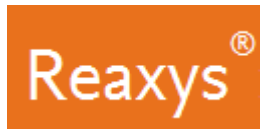

# 화학 연구분야의 정보와 문헌을 찾는 가장 빠른 방법 REAXYS

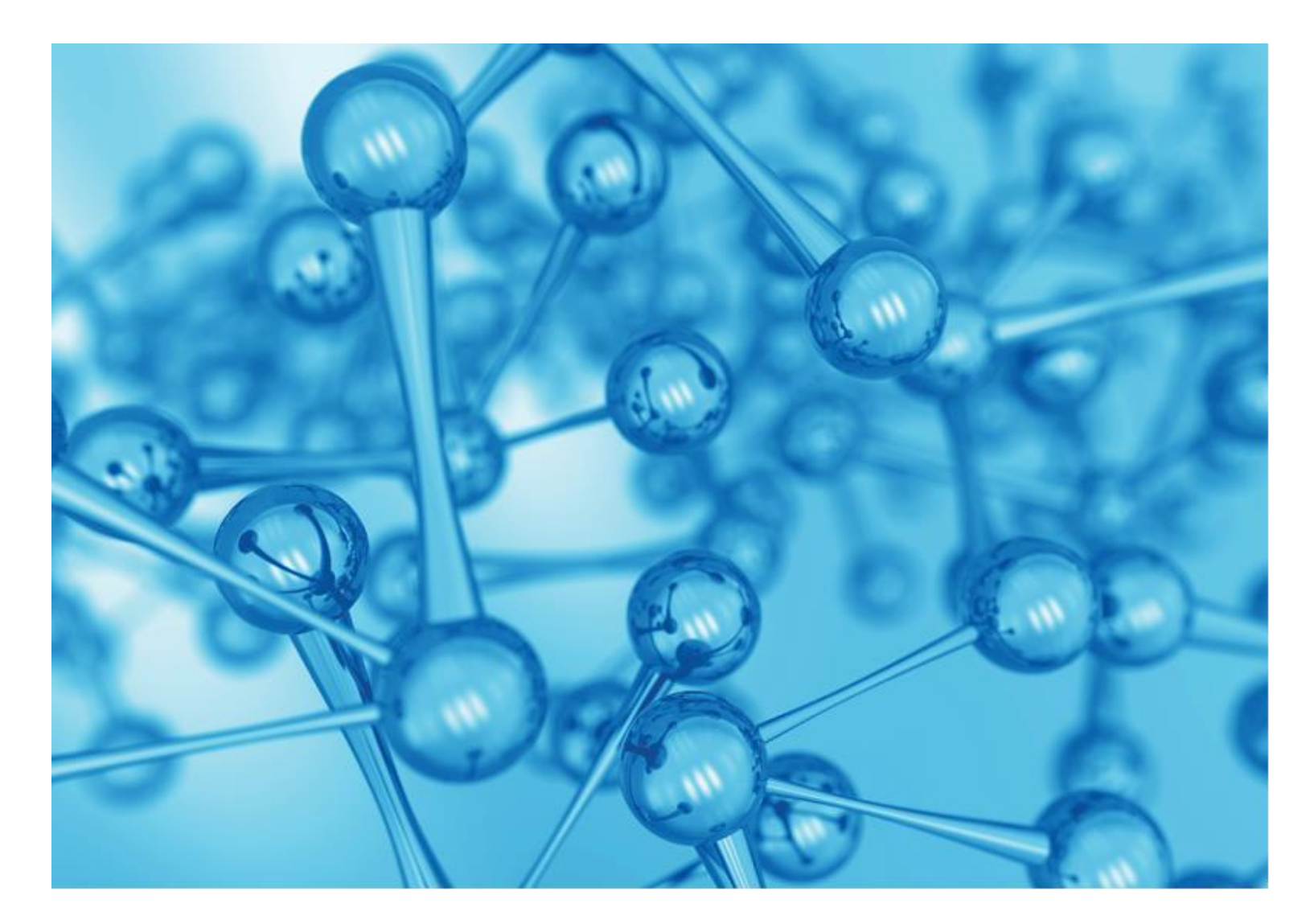

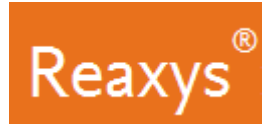

간편검색가이드

# 목차

| 1. | 검색: (Quick Search): 구조 + 텍스트 검색     | 3  |
|----|-------------------------------------|----|
| 2. | 문헌검색 (Literature Search)            | 6  |
| 3. | 반응검색 (Reaction Search)              | 13 |
| 4. | 합성경로설계 (Synthesis Planner Manually) | 17 |
| 5. | 합성경로설계 (Synthesis Planner Autoplan) | 19 |
| 6. | 물질검색 (Substance Search)             | 21 |
| 7. | 고급검색 (Query Builder): 여러 검색조건 통합검색  | 26 |
| 8. | 저장 및 반출하기                           | 28 |
| 9. | 동영상 가이드                             | 29 |
| 10 | . 문의 및 연락처                          | 30 |

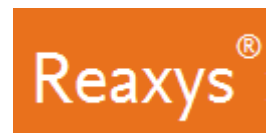

# 검색: (Quick Search): 구조 + 텍스트 검색

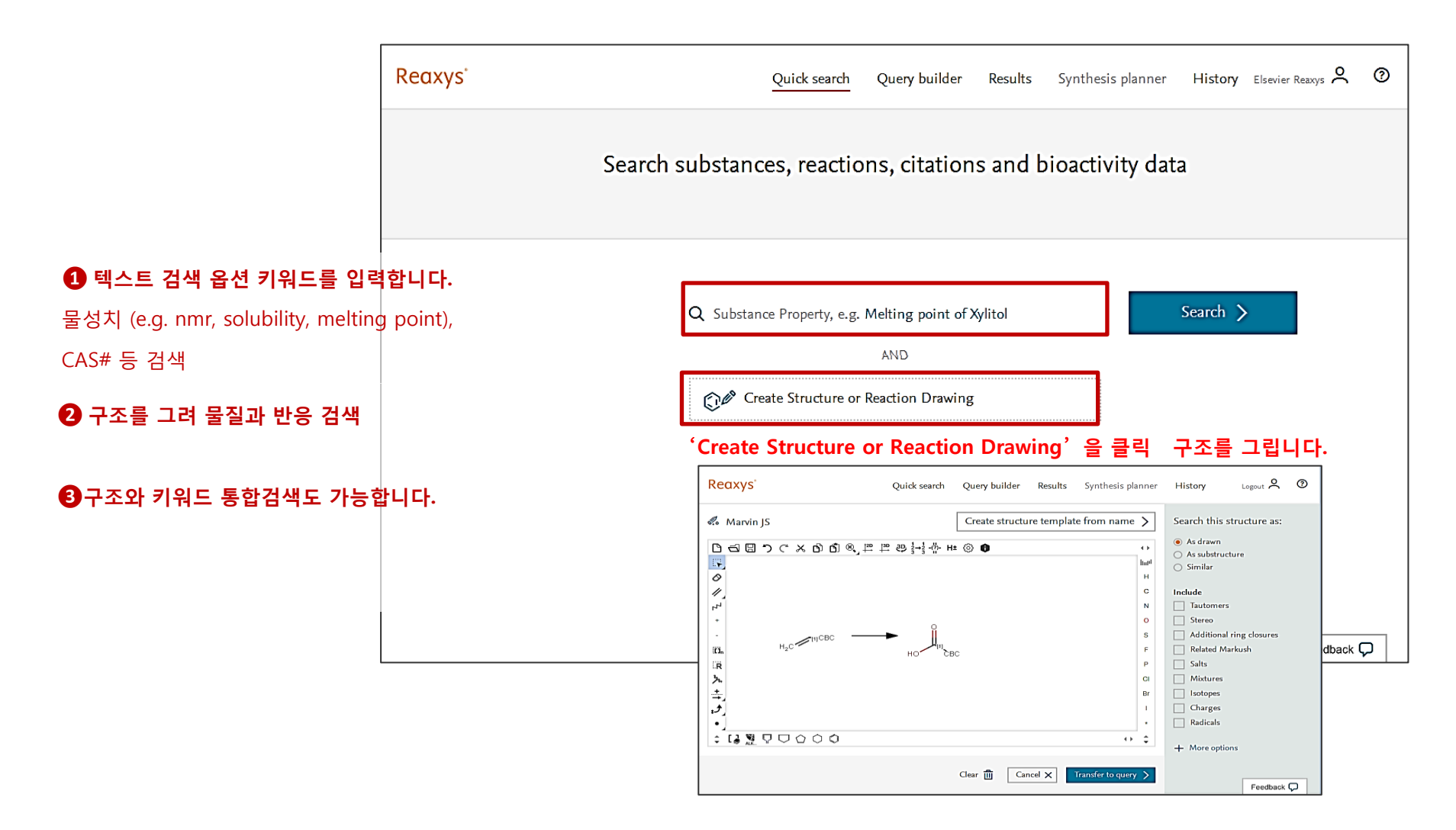

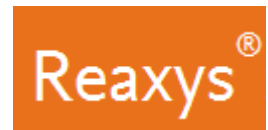

## Aspirin 의 크로마토그래피 데이터 검색 예

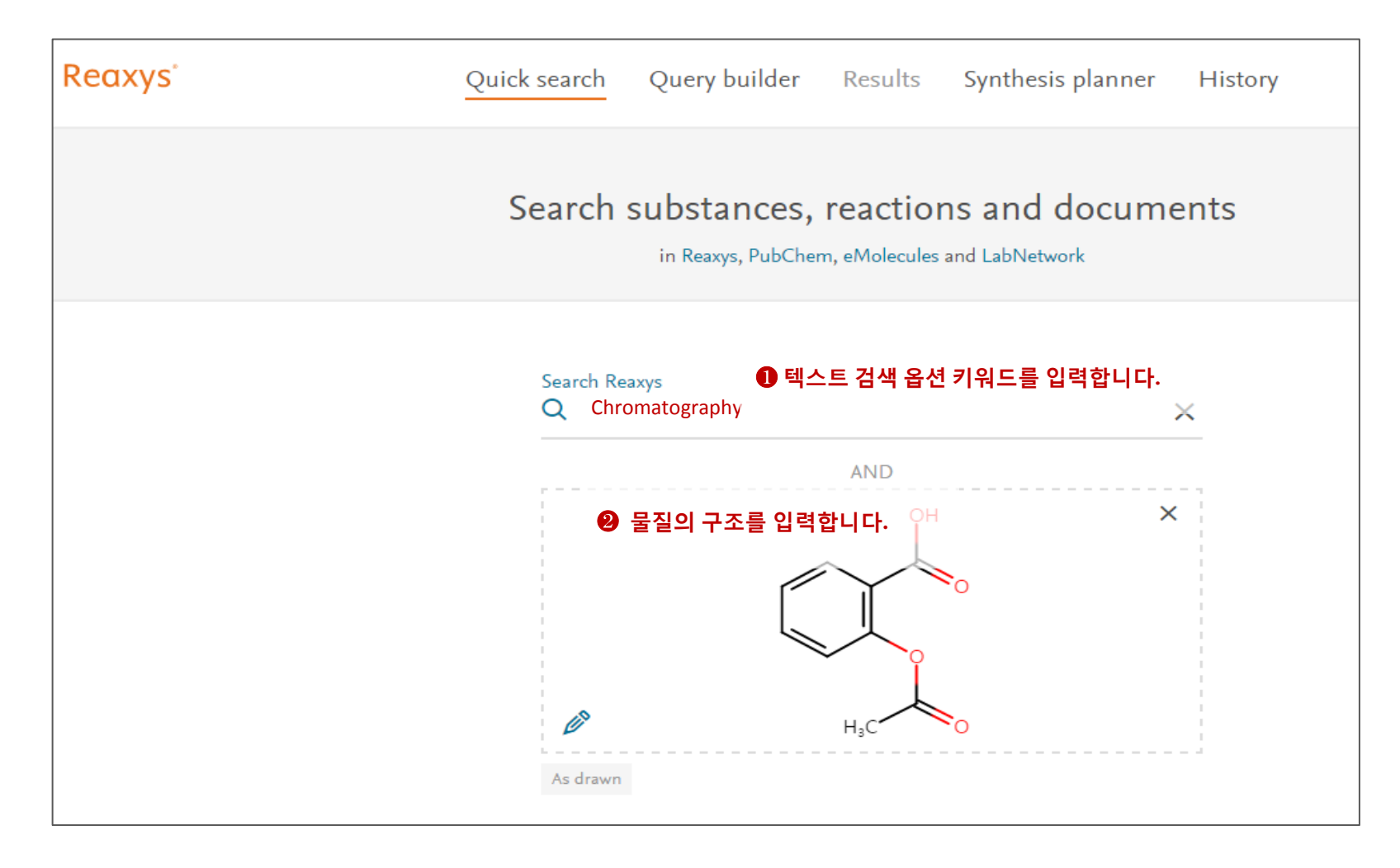

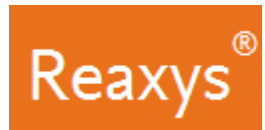

## 결과보기

| 2                                                                     | Substance        | S Structure : 🕥 as dra<br>additional ring closures a<br>radicals AND Propert | wn; included: only absolute<br>Illowed, salts, mixtures, isoto<br>y : Chromatography | stereo, Preview Results View R<br>opes, charges, Edit Query<br>1결과                                                                                                    | tesults ▶<br>과보기를 클릭합니다.                                              |
|-----------------------------------------------------------------------|------------------|------------------------------------------------------------------------------|--------------------------------------------------------------------------------------|----------------------------------------------------------------------------------------------------|-----------------------------------------------------------------------|
| Filters and Analysis                                                  |                  |                                                                              | aspirin<br>C9H8O4 180.16 7792                                                        | 71 50-78-2                                                                                                    |                                                                       |
| Available Data<br>Use<br>Pharmacological Data<br>Chromatographic Data | 2<br>2<br>2<br>2 | ,,,,,,,,,,,,,,,,,,,,,,,,,,,,,,,,,,,,,                                        | Hit Data - 6<br>Identification<br>Physical Data - 543                                | Spectra - 165<br>Bioactivity - 3297<br>Other Data - 3466                                                                                                    | Preparations - 95 ><br>Reactions - 1026 ><br>Documents - 7181 >       |
| UV/VIS Spectroscopy IR Spectroscopy Crystal Phase                     | 2<br>2<br>2<br>2 | <ul> <li><u>Hit Data - 6</u></li> <li><u>Chromatographic</u></li> </ul>      | 2 Hit Data                                                                           | 에서 원하는 결과만 표시합니다.                                                                                                    |                                                                       |
| Interatomic Distances<br>and Angles<br>+ More                         | 2                | LC (Liquid chromatography)                                                   | Page/Page column 61                                                                  | THE ARIZONA BOARD OF REGENTS ON BEHALF OF TH<br>Steven, Scott; ASPINWALL, Craig, A.; +3 others - WO2016<br>Full Text 기 Show details ><br>기과고 데이더더에 대하 무허 저너르 고 시                        | HE UNIVERSITY OF ARIZONA; SAAVEDRA,<br>5/4029, 2016, A1               |
| Document Type patent article                                          | 2                | GC (Gas chromatography)                                                      |                                                                                      | Mandlimath, Triveni Rajashekhar; Moliya, Akshit; Sathiyar<br>General, 2016, vol. 519, p. 34 - 47<br>Full Text <b>7</b> Show details <b>&gt;</b>                                         | narayanan, Kulathu I Applied Catalysis A:                             |
| short survey                                                          | 1                | HPLC (High performance<br>liquid chromatography)                             | supporting<br>information                                                            | Ijaz, Saadia; Hasnain, Shahida - Natural Product Research<br>Full Text <b>7</b> 1 Show details <b>&gt;</b>                                                                              | n, 2016, vol. 30, # 11, p. 1297 - 1300                                |
| <ul> <li>letter</li> <li>erratum</li> <li>More</li> </ul>             | 1                | LC (Liquid chromatography)                                                   |                                                                                      | Wabaidur, Saikh Mohammad; Alothman, Zeid Abdullah; H<br>Part A: Molecular and Biomolecular Spectroscopy, 2013, v<br>Full Text <b>7</b> Cited 14 times <b>7</b> Show details <b>&gt;</b> | Khan, Mohammad Rizwan - Spectrochimica Acta -<br>/ol. 108, p. 20 - 25 |

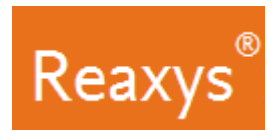

## 문헌 검색 (Literature Search)

Reaxys는 화학 분야 최대의 데이터베이스로서 화학 관련 문헌 검색에 대한 다양한 방법을 제공합니다.

- Reaxys 저널, 특허, 회의록과 책 등의 광범위한 컨텐츠에서 신중하게 선정한 핵심 저널과 특허에서 관련 정보들을 색인하여 제공합니다.
- 400여 종의 핵심저널과 특허는 지속적으로 리뷰가 되어 업데이트가 진행되어 왔으며, 16,000종 이상 추가 저널 및 기타 문헌 소스에서 추가 콘텐츠가 색인되어 제공됩니다.
- Reaxys 는 서지정보 및 인용 정보만을 색인하여 제공하였으나, 새로운 Reaxys 2.0 에서는 비 핵심 저널의 전체 텍스트의 내용이 포함하여, 연구자들이 필요로 하는 관련 데이터에 액세스가 가능하도록 상당한 화학정보를 추가하고 있습니다.
- 미국, 유럽, 세계 특허와 일본, 대만, 한국, 중국의 아시아 특허문헌 정보가 Reaxys에서 검색이 가능하도록 포함되고, 이는 세계 특허 문헌의 90 %의 정보 검색이 가능함을 의미합니다.

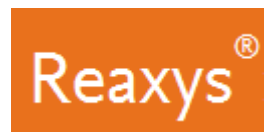

#### 형광센서 관련 문헌 검색 예

형광분자센서는 의학적 진단, 생리학적 이미지, 생화학, 화학적 분석 및 모니타링 시스템 등 다양한 분야에 적용 가능합니다. 예로 「Supramolecular chemistry fluorescent sensing」 키워드를 검색합니다.

 Reaxys의 첫 화면에서, Search Reaxys를 클릭 후 supramolecular chemistry fluorescent sensing입력합니다.
 (단어들간의 검색 연관성을 높이기 위해 두 단어 이상인 경우 "fluorescent sensing" 과 같이 작은 따옴표 혹은 큰 따옴표를 사용하면 보다 정확한 검색결과를 표시합니다.)

| Reaxys | Quick search Query builder Results Synthesis planner History | Cindy Goerlitz 🗙 🕜     |
|--------|--------------------------------------------------------------|------------------------|
| S      | earch substances, reactions, citations and bioactivity data  |                        |
|        | 1 키워드 입력<br>Q supramolecular chemistry fluorescent sensing × |                        |
|        | Create Structure or Reaction Drawing                         |                        |
|        |                                                              | 2                      |
|        |                                                              | Search ><br>Feedback 📿 |

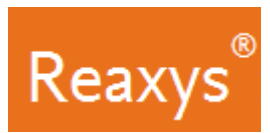

### 1. 검색결과 미리 보기

Reaxys에서는 상세내용으로 가기 전 단계로 검색 결과를 일차적으로 확인 가능합니다. 1번째 라인은 모든 검색 용어에 대한 검색 결과, 2번째와 3번째 라인에서는 검색용어의 일부를 검색한 결과를 보여줍니다.

• 결과 목록에서 재 수정하지 않고도 검색 목적에 제일 잘 맞는 결과 보기 선택 가능 합니다.

| Reaxys          |        |           | Quick search Query builder Results Synthesis planner Histor                                                                            | ry Elsevier Reaxys 🞗 📀          |
|-----------------|--------|-----------|----------------------------------------------------------------------------------------------------|---------------------------------|
| - Back to Quick | Search | Choose a  | result for supramolecular chemistry fluoresce                                                                                          | nt sensing                      |
|                 |        |           |                                                                                                    |                                 |
|                 | 62     | Documents | Titles, Abstracts and Keywords : Document Basic Index : "supramolec-<br>ular chemistry" AND Document Basic Index : fluorescent sensing | review Results 🗸 View Results 🔪 |
|                 | 6485   | Documents | Titles, Abstracts and Keywords : Document Basic Index : fluorescent P<br>sensing                                                       | review Results 🗸 View Results 🔪 |
|                 | 16162  | Documents | Titles, Abstracts and Keywords : Document Basic Index : "supramolec-<br>ular chemistry"                                                | review Results 🗸 View Results 🔪 |
|                 |        |           |                                                                                                    | Feedback 💭                      |

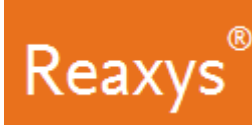

#### 2. 문헌검색 결과에서 서지, 관련 색인 용어 (index term) 등을 참고할 수 있습니다.

- 이 아티클을 인용한 문서들을 보려면 'Cited # times'을 클릭합니다
- 'Full Text' 를 클릭하면 원본을 볼 수 있는 출판사 웹으로 연결됩니다.

※ 참고: 아티클 또는 특허에 따라서, 추가 옵션들이 표시됩니다. 물질, 반응, 앞 페이지 정보

|   | K Back to Query Builder                                                                                                    |                       |
|---|----------------------------------------------------------------------------------------------------|-----------------------|
| 1 | 39 Documents with 628 Substances, 396 Reactions                                                                                                    |                       |
|   | ] 0 selected: Limit To ⊙ Exclude ⊘ Export <u>↑</u> Relevance ∨                                                                                                    | $\uparrow \downarrow$ |
| 1 | Montmorillonite-supramolecular hydrogel hybrid for fluorocolorimetric sensing of Cited polyamines<br>Ikeda, Masato; Yoshii, Tatsuyuki; Matsui, Toshihiro; +3 others - Journal of the American Chemical Society, 2011, vol.<br>133 # 6, p. 1670 - 1673<br>Abstract $\land$ Index Terms $\land$ Substances $\lor$ Reactions $\lor$ Full Text $\urcorner$                                                                                                    | d 75 times            |
|   | Abstract<br>Fluorescent sensor materials for rapidly and conveniently detecting polyamines in biological fluids are highly desirable<br>for cancer diagnosis. We herein describe the hybridization of a supramolecular hydrogel with a layered inorganic host<br>adsorbing a fluorescent dye which produces a fluorocolorimetric sensor for spermine and spermidine, important<br>biomarkers for cancers, in artificial urine.                                                                                                    | ×                     |
|   | Index terms<br>EMTREE drug term: biological marker, fluorescent dye, lysine, montmorillonite, polyamine, propylamine, protamine, putrescine, spermidine, spermine<br>EMTREE medical term: article, cancer diagnosis, chemical analysis, colorimetry, fluorocolorimetric sensing, hybrid, hybridization, hydrogel, sensor,<br>supramolecular chemistry<br>Compendex Terms: Biological fluids, Cancer diagnosis, Fluorescent dyes, Fluorescent sensors, Polyamines, Spermidine, Supramolecular hydrogels<br>Compendex Terms: Amines, Body fluids, Clay minerals, Diseases, Fluorescence, Hydrogels, Silicate minerals, Supramolecular chemistry<br>Reaxys Index Terms: fluorescent dye | ×                     |

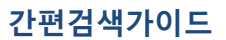

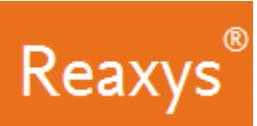

#### 3. 문헌검색결과에서 본문의 물질과 반응 정보 바로 확인 가능

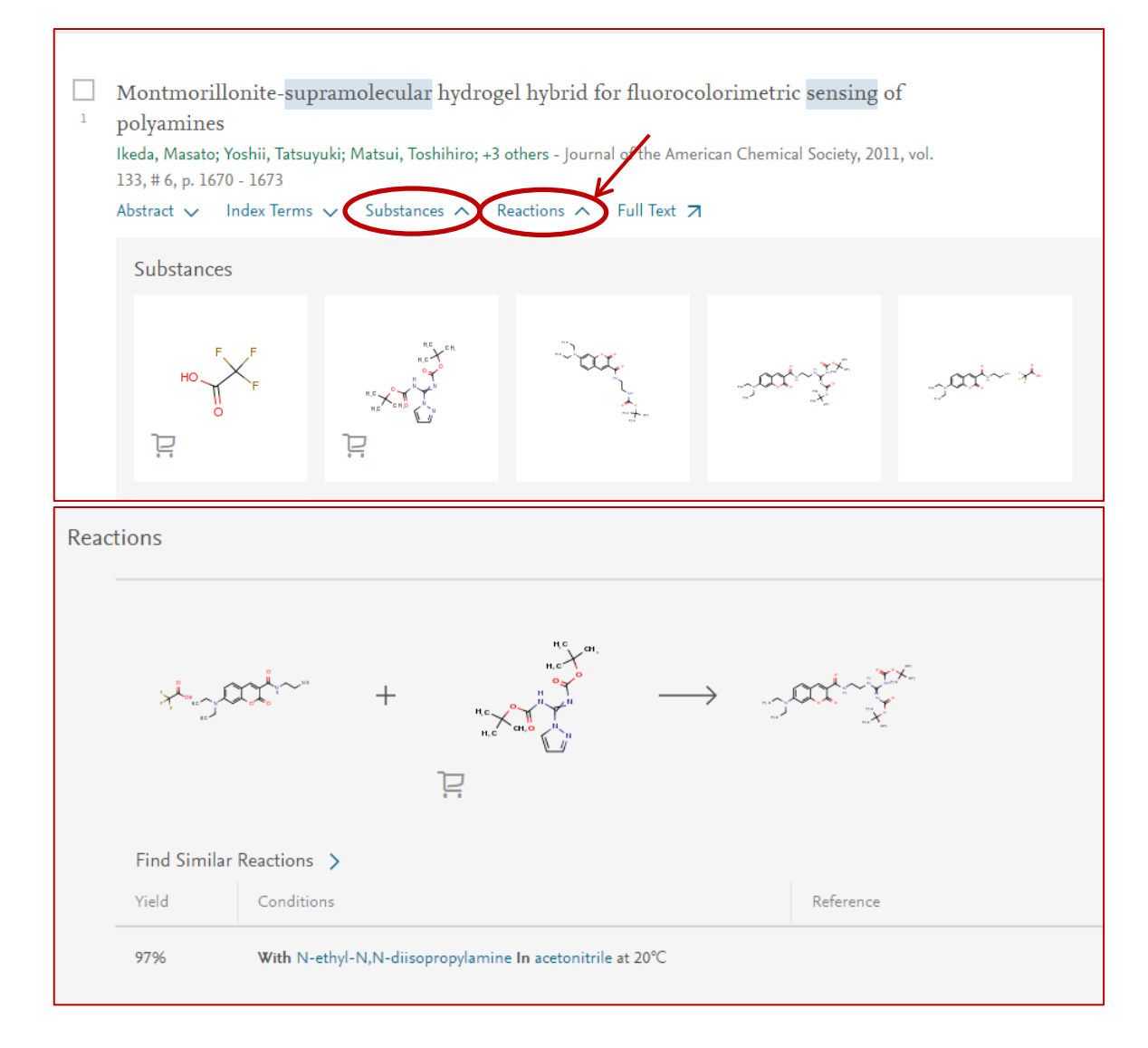

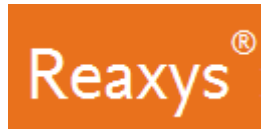

4. Filter & analysis 에서 추가적인 연구분야에 대한 분석이 가능합니다.

Index Terms 는 관련 문헌들에서 저자들이 keywords 로 등록한 관련 용어들을 출현 회수에 따라 표시합니다. 입력한 검색어 외에 색인 용어들을 참고하여 연구의 범위를 넓힐 수 있는 아이디어와 통찰력을 얻을 수 있도록 도움을 드립니다.

| Filters and Analysis   | Index Terms (List) Clear selected × 🔸 Sort by Occurrence |    |                     |     |    | nce 🗸                | × |    |                      |         |     |
|------------------------|----------------------------------------------------------|----|---------------------|-----|----|----------------------|---|----|----------------------|---------|-----|
| Index Terms (List)     |                                                          | ^  | fluorescent dye     | _   | 33 | spectroscopical ana  | - | 10 | intermolecular force | -       | 7   |
| fluorescent dye        | -                                                        | 33 | fluorescence        | _   | 25 | nanoparticle         | - | 10 | density functional t | -       | 7   |
| fluorescence           | _                                                        | 25 | fluorescence intens |     | 23 | lh-nmr spectroscopy  | - | 10 | x-ray diffraction    |         | 6   |
|                        |                                                          | 22 | hydrophobic surface | -   | 19 | molecular recognit   | - | 8  | solubilizer          | -       | 6   |
| fluorescence intensity | _                                                        | 23 | titration           |     | 18 | fret measurement     | - | 8  | separation method    |         | 6   |
| hydrophobic surface    |                                                          | 19 | fluorescence quenc  |     | 16 | fluorescence spectr  | - | 8  | protonation          |         | 6   |
| titration              | _                                                        | 18 | luminiscence type   |     | 13 | deprotonation        | - | 8  | fluorescence quant   | -       | 6   |
|                        | _                                                        | 16 | fluorescence spectr |     | 13 | adsorption           | - | 8  | fluorescence emiss   |         | 6   |
|                        | _                                                        | 10 | colorant            |     | 13 | surface-active agent | - | 7  | atomic force micro   | -       | 6   |
| quenening              |                                                          |    | emission spectrum   |     | 12 | photon correlation   | - | 7  | transmission electr  |         | 5   |
| + More                 |                                                          | 13 | <u>1</u> 2 3 4 5 1  | 2 > |    |                      |   |    | Limit to 🗦           | Exclude | • > |

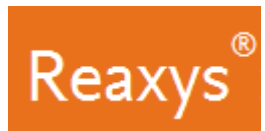

#### 4. Filter & analysis 에서 추가적인 연구분야에 대한 분석이 가능합니다.

#### 2 연도별 아티클 출판 횟수를 분석하는 것으로, 연구의 최신성을 평가 하거나, 최근 아티클만 제한하여 검색결과를 검토할 수 있습니다.

| Publication Year |   | ^  | Publication Year |   |    |      | Clear selected X |          |
|------------------|---|----|------------------|---|----|------|------------------|----------|
| 2014             | _ | 21 |                  |   |    |      |                  | <u> </u> |
| 2016             | _ | 19 | 2014             | — | 21 | 2009 | -                | 5        |
|                  |   |    | 2016             |   | 19 | 2007 | -                | 5        |
| 2015             |   | 13 | 2015             |   | 13 | 2006 | -                | 5        |
| 2008             | _ | 12 | 2008             |   | 12 | 2004 | -                | 3        |
| 2008             |   |    | 2011             |   | 11 | 2001 | -                | 1        |
| 2011             | - | 11 | 2013             | - | 10 | 1999 | _                | 1        |
|                  |   | 10 | 2012             |   | 10 |      |                  |          |
| 2013             |   | 10 | 2010             |   | 9  |      |                  |          |
| 2012             | - | 10 | 2017             |   | 8  |      |                  |          |
|                  |   |    | 2005             | - | 6  |      |                  |          |
| + More           |   |    |                  |   |    |      |                  |          |

#### 3 문헌의 종류나 저널 타이틀을 제한하여 검토가 가능합니다.

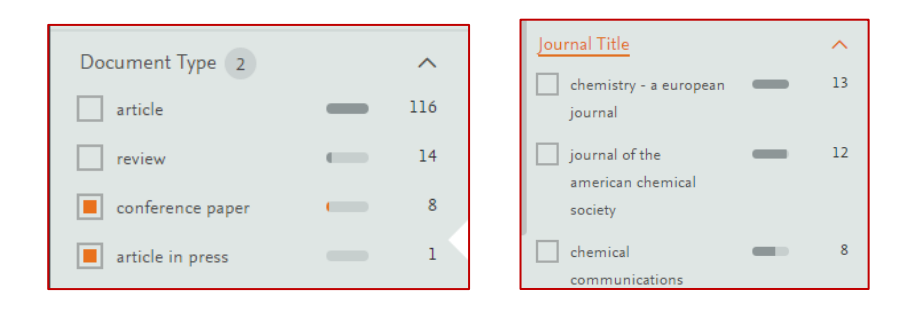

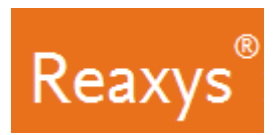

## 반응검색 (Reaction Searching)

망간함유 촉매를 활용한 카르복실 산에서 C-C 결합의 산화분열 반응(Styrene 에서와 같은) 을 포함하는 특허정보를 검색합니다.

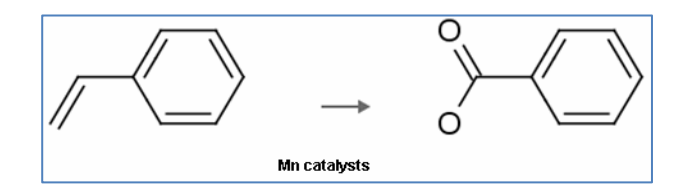

#### 구조 검색 입력 (Create a Structure Query)

1. Reaxys 홈페이지 구조편집기 MarvinJS 를 '*Create Structure or Reaction Drawing*' 박스를 클릭하여 엽니다.

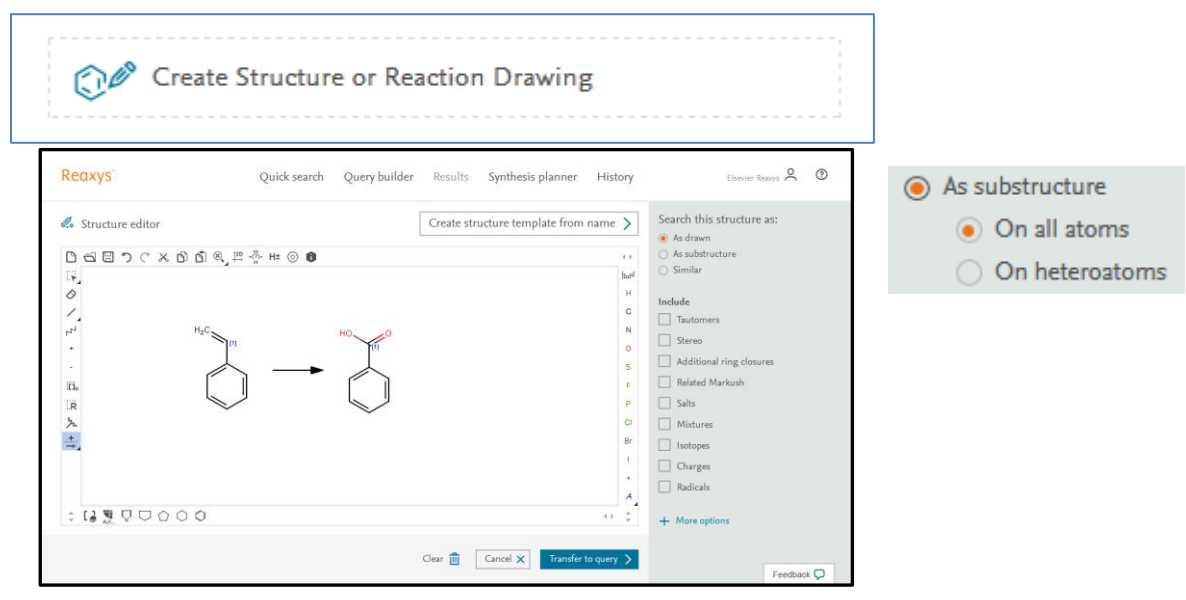

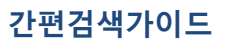

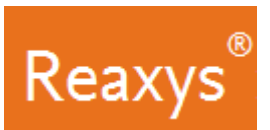

2. Transfer to Query 클릭, Search 버튼 클릭

Results Preview: 각 결과 옵션은 Preview Results 가 표시되고, 미리 보기를 통해 전체 결과를 보기 전 상위 3개 결과를 확인할 수

있습니다.

| Re              | eaxys'               |           | Quick search   | Query builder    | Results  | Synthesis planner | History           | Elsevier Reaxys 🙎 | 0   |
|-----------------|----------------------|-----------|----------------|------------------|----------|-------------------|-------------------|-------------------|-----|
| <del>&lt;</del> | Back to Quick Search |           |                | Choose           | a result | for ©             |                   |                   |     |
|                 | 593                  | Reactions | Reaction Query | : 😥 substructure |          |                   | Preview Results 🗸 | View Results >    | ]   |
|                 |                      |           |                |                  |          |                   |                   |                   |     |
|                 |                      |           |                |                  |          |                   |                   |                   |     |
|                 |                      |           |                |                  |          |                   |                   | Feedbac           | k 🖓 |

3. *View Results* 를 클릭합니다. 아래와 같이 수백개의 반응들이 검색됩니다.

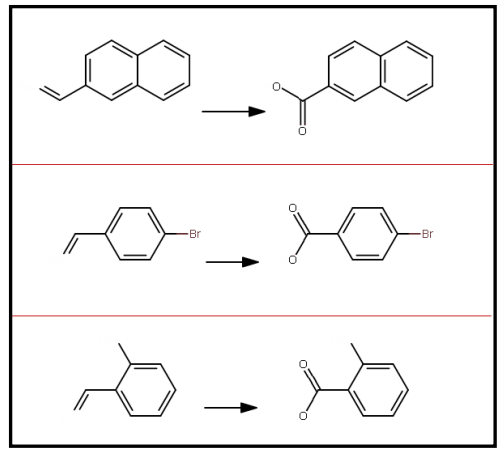

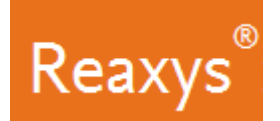

## ✤ 결과 분석 (Analyze the Results)

망간함유 촉매를 사용한 반응만을 검색하기 위해서 결과 화합물들의 정보를 Filter & Analysis 패널을 사용해 가시화하여 분석합니다. 예로 시약/촉매를 포함하는 Silver 를 활용한 반응을 검색합니다.

물질은 화학 반응에서 역할로 분류하고, Reaxys에서 시약/ 촉매는 일반적으로 촉매 클래스에 그룹화됩니다.

- a. Catalysis class 용어들을 확장합니다.
- b. + More을 클릭하여 Catalysts Classes 하위 용어를 검색하고, 'active center' 클릭
- C. Ag 박스 체크 11개의 반응 결과를 표시합니다. Silver oxide, silver nitrate and silver acetate
- d. Apply 클릭: 결과는 은(silver) 함유 촉매를 사용한 화합물의 반응만을 표시합니다

| Re   | axys'                 | Qui    | uick search Query builder Results Synthesis planner History Elsevier Resuys 🙎 💿 |       |
|------|-----------------------|--------|---------------------------------------------------------------------------------|-------|
| \$93 | Filters and Analysis  |        | Kack to Results Preview                                                         |       |
|      | Yield                 | ~      | 593 Reactions out of 393 Documents containing 903 Substances                    |       |
|      | Reagent/Catalyst      | ~      | □ 0 Clear selected × ↓ ↑ C                                                      | ( ×   |
|      | Solvent               | ~      | active center 255 Mn 100 silver(i) oxide                                        | 6     |
|      | Catalyst Classes      | ~      | heterogeneous 13 Os 39 silver nitrate                                           | 5     |
|      | active center 4       | 255    | Fe 33 silver(i) acetate                                                         | . 1   |
|      | heterogeneous         | 13     | Ru 28                                                                           |       |
|      | + More                |        | 🗌 Cu 21                                                                         |       |
|      |                       |        | 🗌 Pd 🛛 18                                                                       |       |
|      | Solvent Classes       | ~      | 🗌 Ni 📃 14                                                                       |       |
|      | Product Availability  | ~      | 🗌 Cr — 14                                                                       |       |
|      |                       | ~      | Ag 11                                                                           |       |
|      | Reactant Availability | $\sim$ |                                                                                 |       |
|      | Reaction Classes      | ~      | Ap                                                                              | ply > |

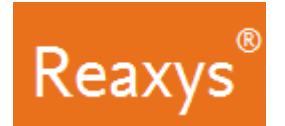

# 결과보기-반응

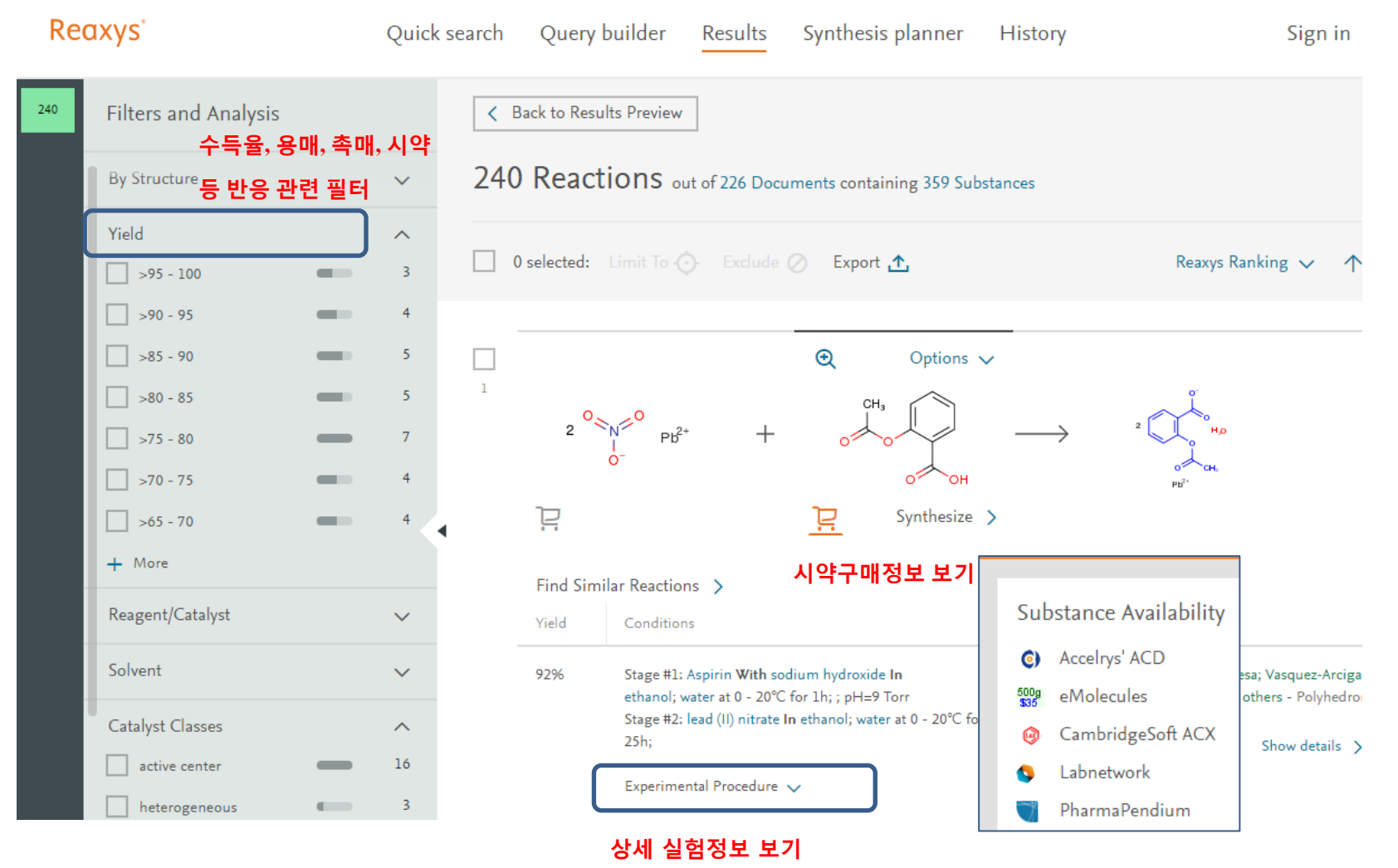

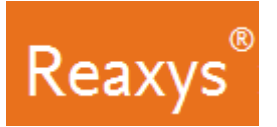

## Synthesis Planner (합성경로 설계) – Manually

수동으로 합성 경로를 설계하거나 Reaxys 가 자동으로 할 수 있습니다 (13 페이지 참조). 시작하려면, 구조 아래에서 합성 (Synthesize)을 클릭합니다.

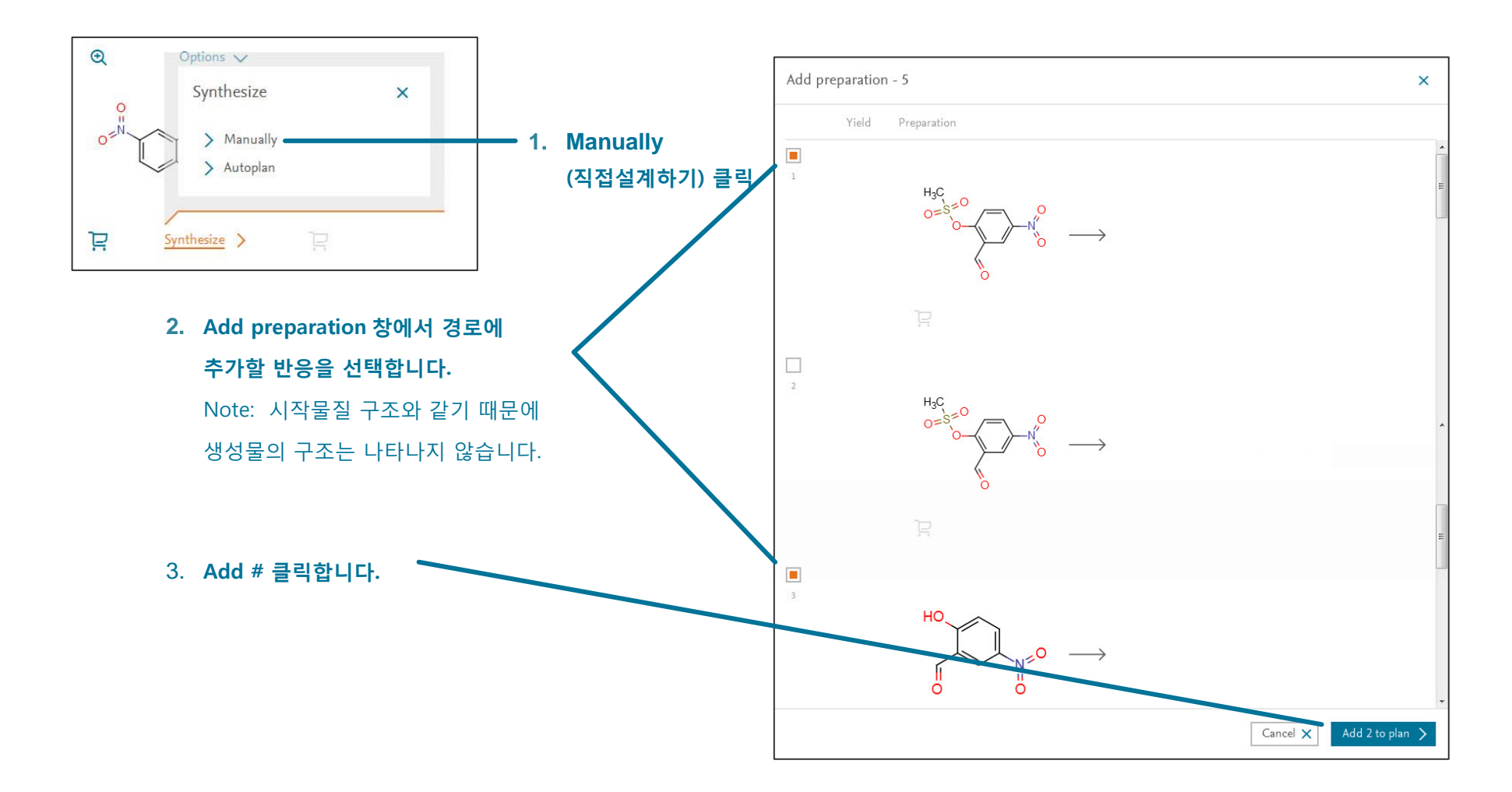

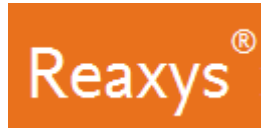

## Synthesis planner (합성경로 설계) – Manually (계속)

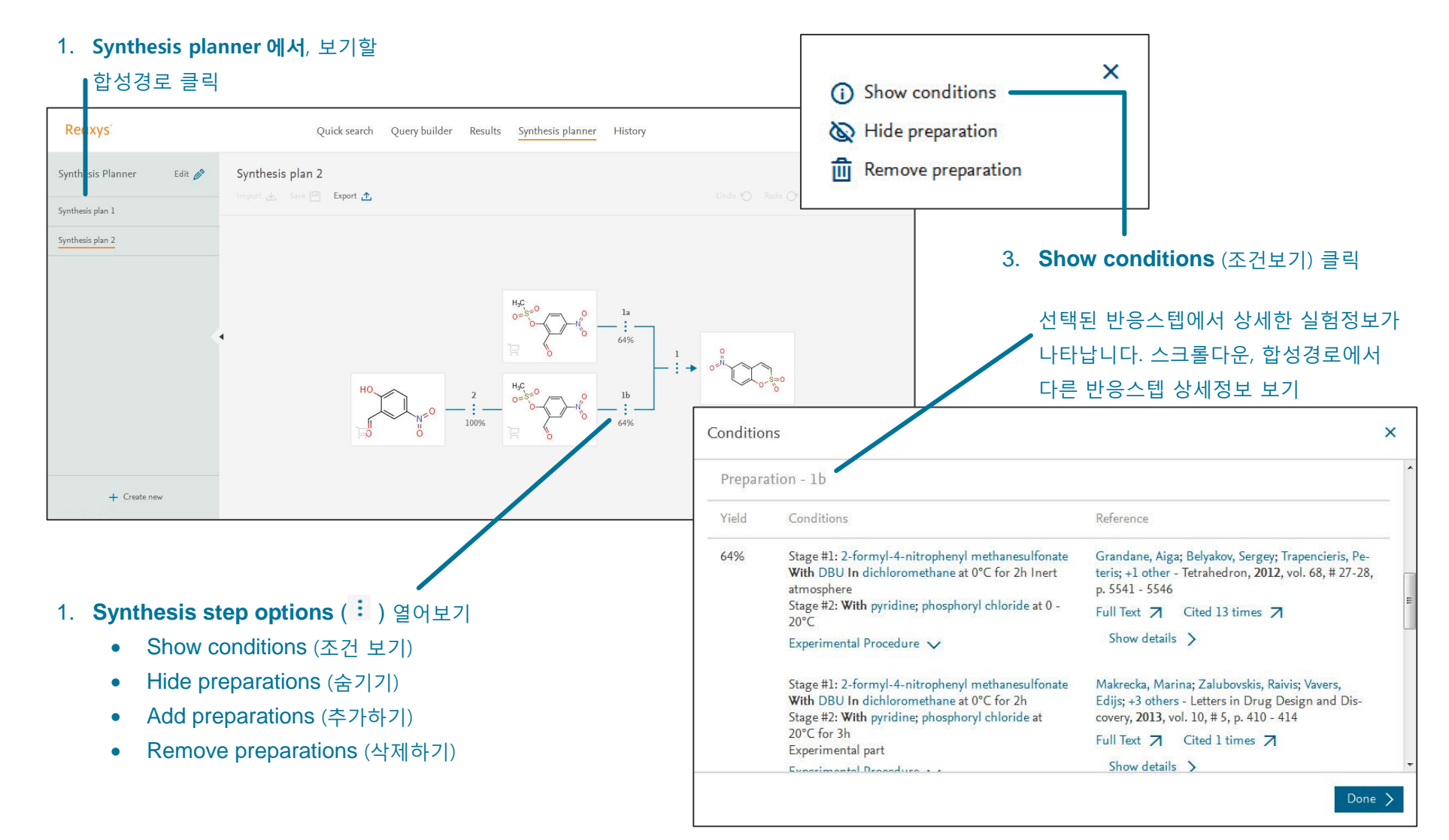

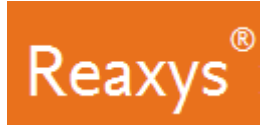

## Synthesis planner (합성경로설계) - Autoplan

Reaxys 자동으로 합성 경로를 설계할 수 있습니다. 시작하려면, 구조 아래에서 합성 (Synthesize)을 클릭합니다.

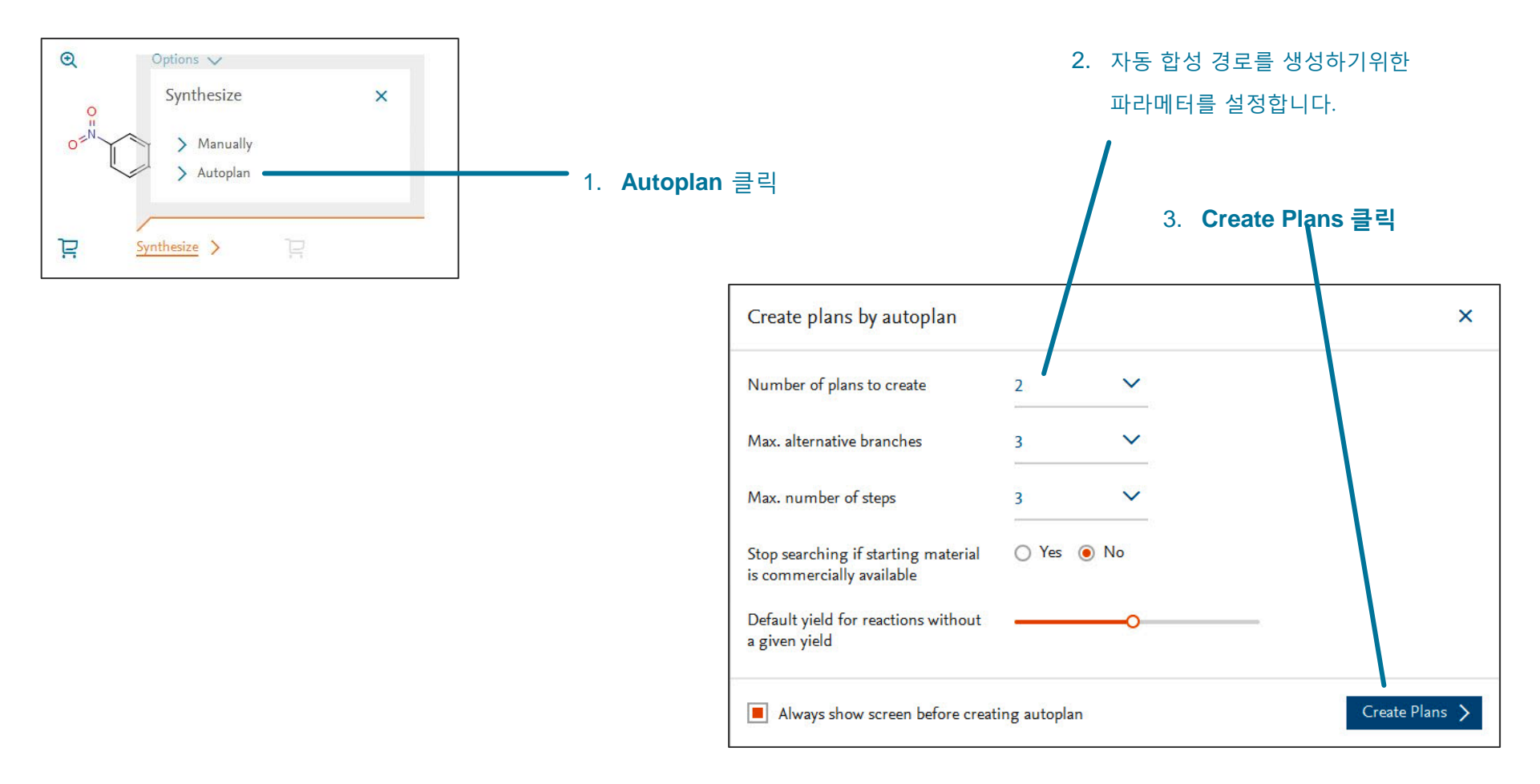

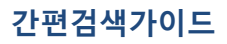

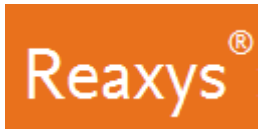

## Synthesis planner (합성경로설계) – Autoplan (계속)

#### 1. Synthesis planner 에서, 보기할 합성경로 클릭

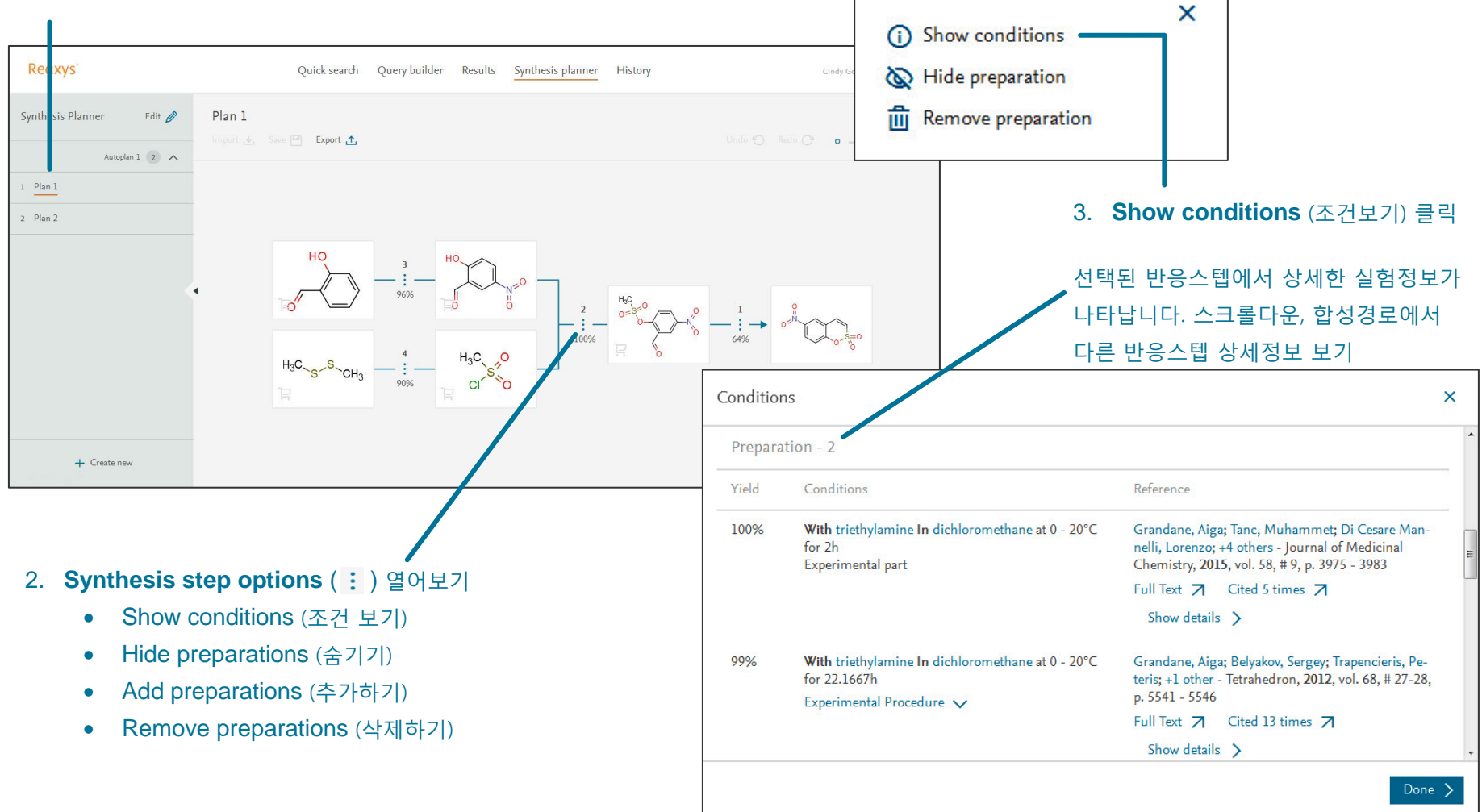

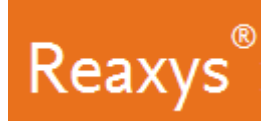

# 물질검색 (Substance Searching)

## 1 화학명으로 찾기: 화합물이름, CAS#, SMILES...

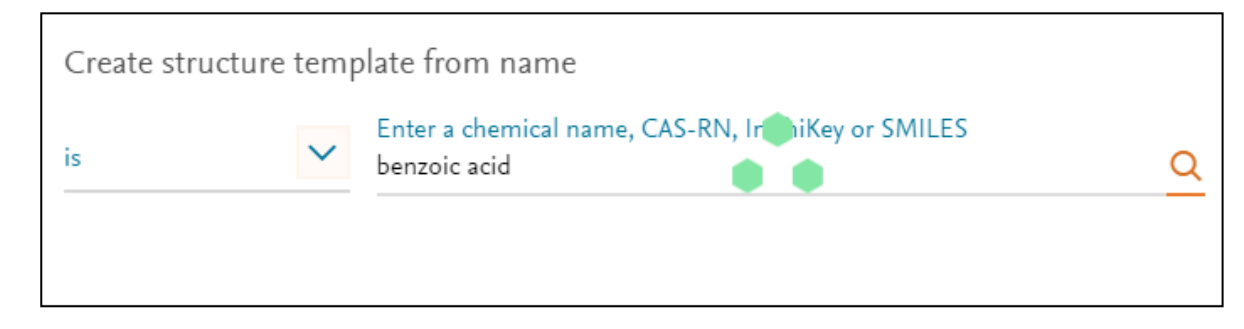

# 2 화학구조식으로 찾기 (부분구조 검색 가능) 3 분자식으로 찾기

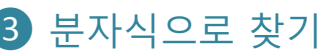

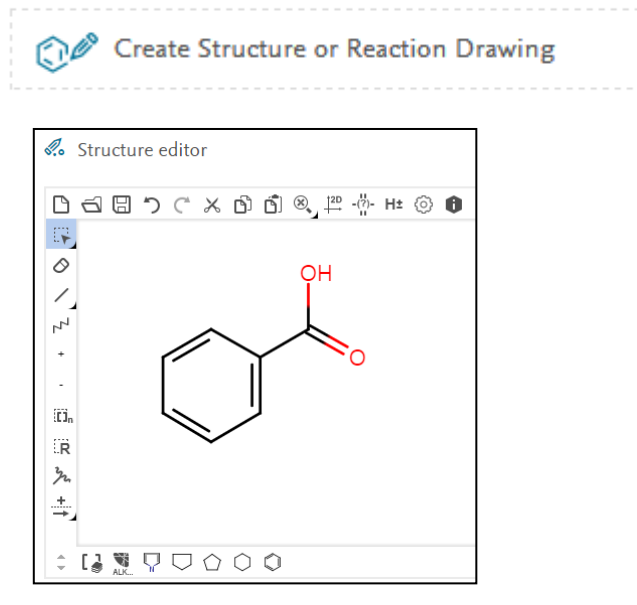

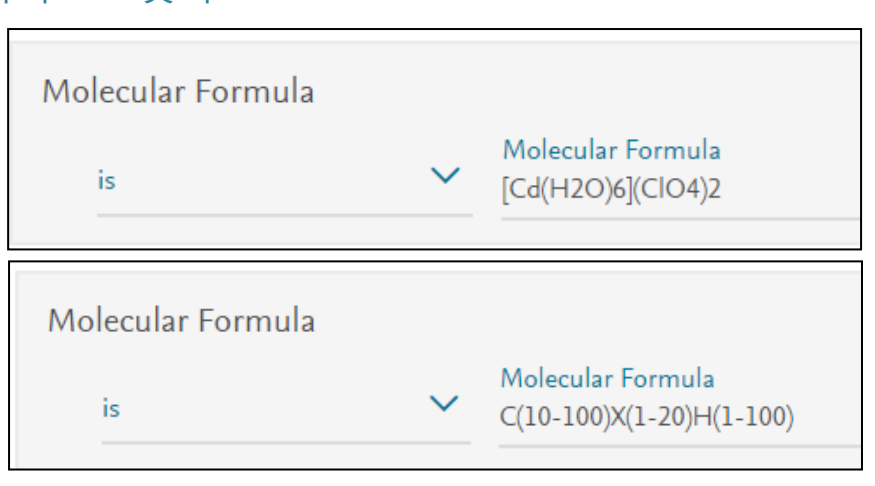

Copyright ©2016 Elsevier B.V.

Reaxys® and the Reaxys® trademark are owned and protected by Elsevier B.V. All rights reserved.

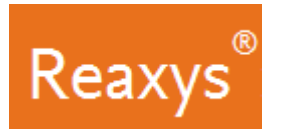

## 결과 보기 – 물질

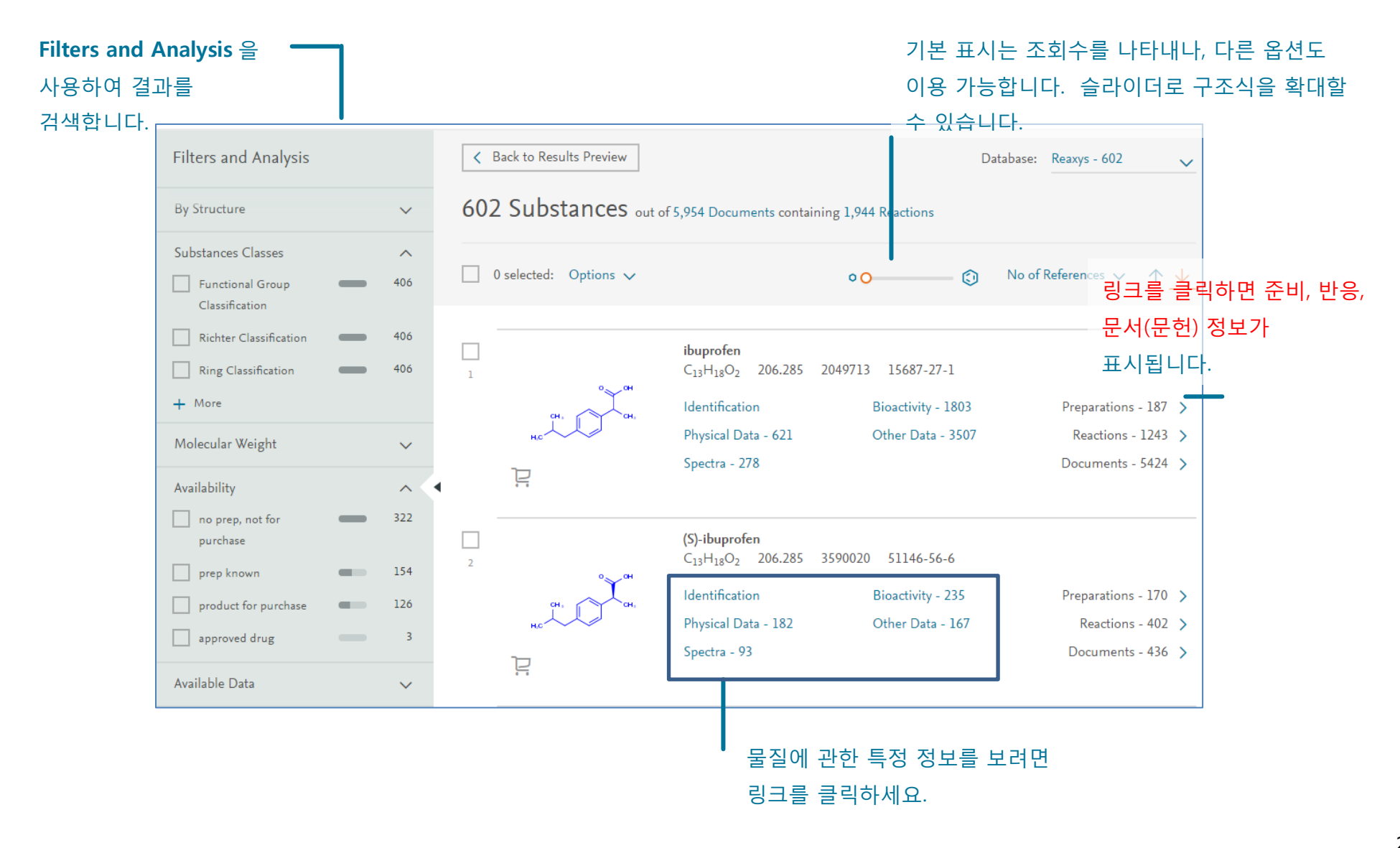

Copyright ©2016 Elsevier B.V.

 $\label{eq:reaction} Reaxys \circledast \text{ and the Reaxys} \circledast \text{ trademark are owned and protected by Elsevier B.V. All rights reserved.}$ 

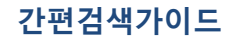

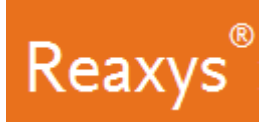

## 물질-물성 검색 예:

치환된 sulfocoumarins (1,2-benzoxathiine-2,2-dioxides)을 검색하고, 결과에서 부분 또는 전체가 포화된 유사물질을 비교하려고 합니다. Sulfur 를 포함하는 링의 탄소원자에 다른 치환체들이 치환되고, 다른 링에는 한 개 치환체만 허용하려고 합니다. 그리고는 기능기 그룹과 다양한 특성(물성)간의 관계를 분석하려고 합니다.

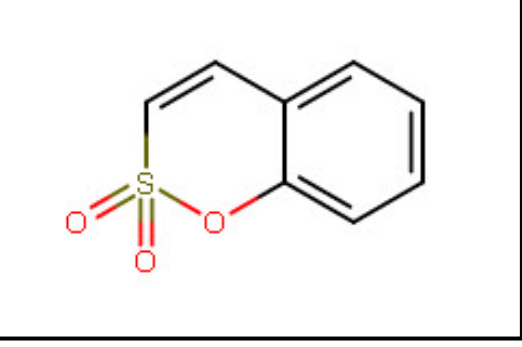

## 구조식 입력 (Create a Structure Query)

1. Reaxys 홈페이지 구조편집기 Marvin JS 를 '*Create Structure or Reaction Drawing*' 박스를 클릭하여 엽니다.

Create Structure or Reaction Drawing

2. Marvin JS 그리기 패널에서 부분 구조를 그립니다.

Reaxys®

#### 간편검색가이드

| Reaxys                                          | Quick search Query builder             | Results Synthesis planner     | History        | Cindy Goerlitz 👌 🔞                                       |
|-------------------------------------------------|----------------------------------------|-------------------------------|----------------|----------------------------------------------------------|
| <ul> <li>Marvin JS</li> <li>日日日つてメロー</li> </ul> | S] ⊗, म∞ म∞ છ, أ1/3 -0″. H± ⊚ <b>6</b> | Create structure template fro | om name 义      | Search this structure as:<br>As drawn<br>As substructure |
| 1 0 0 <sup>1</sup>                              |                                        |                               | H<br>C<br>N    | Similar                                                  |
| in<br>IR                                        |                                        |                               | S<br>F<br>P    | Additional ring closures Related Markush Salts           |
| ≥><br>+<br>:♪]                                  |                                        |                               | CI<br>Br<br>I  | Mixtures Isotopes Charges Radicals                       |
|                                                 | 0                                      | Clear 🛍 Cancel 🗙 Trans        | fer to query 💙 | + More options                                           |

#### 첫 번째 Substances - as drawn, View Results 를 클릭합니다.

| Reaxys                 | Quic                 | k search                            | Query builder                               | Results                            | Synthesis planner                       | History           | Sign in        |
|------------------------|----------------------|-------------------------------------|---------------------------------------------|------------------------------------|-----------------------------------------|-------------------|----------------|
| - Back to Quick Search |                      |                                     | Choose                                      | a result                           | for 💿                                   |                   |                |
| 289                    | Substances<br>Reaxys | Structure<br>additional<br>radicals | : 💿 as drawn; inc<br>ring closures allowed, | luded: only ab<br>, salts, mixture | solute stereo,<br>s, isotopes, charges, | Preview Results 🗸 | View Results 义 |

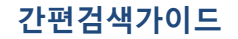

## 결과 분석

Reaxys

Filter & Analysis 패널을 사용하여 이러한 화합물에 대한 정보를 시각화합니다. 예: 할로겐화 알킬에 대한 특정 기능기를 가지는 화합물에 관한 기록 검색합니다. 화합물은 Substance Classes에서 선택 가능한 구조 기능으로 분류됩니다. 필터 패널에 표시되는 목록은 계층 적으로 정리 된 분류의 첫 번째 계층입니다.

a. +More를 클릭하여 Substance Classes를 찾습니다

| Red | axys                                 |   |     | Quick search Query builde | r Results Synthesis planner            | History                            | Cindy Goerlit |           | 0        |
|-----|--------------------------------------|---|-----|---------------------------|----------------------------------------|------------------------------------|---------------|-----------|----------|
| 274 | Filters and Analysis                 |   |     | K Back to Results Preview |                                        |                                    |               |           |          |
|     | Substances Classes                   |   | ^   | 274 Substances            | out of 55 Documents containing 645 Rea | actions                            |               |           |          |
|     | Functional Group Clas-<br>sification | - | 273 |                           |                                        |                                    |               |           |          |
|     | Richter Classification               | _ | 273 | 0 selected: Limit To 💮    |                                        | 00                                 | )             | 0         |          |
|     | Ring Classification                  | - | 273 |                           |                                        |                                    | INO OF RE     | terences  | ~        |
|     | + More                               |   |     |                           |                                        |                                    |               | 个         | <u> </u> |
|     | Molecular Weight                     |   | ~   | ٠                         |                                        |                                    |               |           |          |
|     | >240 - 252                           | _ | 13  |                           | (R)-4,7-dimethyl-5,6,7,8-              | -tetrahydro-benz[ <i>e</i> ][1,2]c | oxathiin-2,2  | 2-diox    | ide      |
|     | >264 - 276                           | - | 11  | 1                         | Physical Data - 3                      |                                    | Preparat      | tions - 2 | >        |
|     | >204 - 216                           |   | 8   | H <sub>3</sub> C 0 %=0    |                                        |                                    | React         | tions - 2 | >        |
|     | >252 - 264                           |   | 8   |                           |                                        |                                    | Docum         | nents - 5 | >        |
|     | >216 - 228                           |   | 7   | ĊH <sub>3</sub>           |                                        |                                    |               |           |          |
|     | >192 - 204                           |   | 5   |                           |                                        |                                    |               |           |          |
|     | >228 - 240                           | - | 5   | 년                         |                                        |                                    |               |           |          |
|     | + More                               |   |     |                           |                                        |                                    | F             | eedback   | Q        |

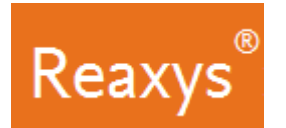

# 2. 고급 검색 (Query builder): 여러 조건 통합검색

약 500 여가지 문헌, 물질, 물성, 반응 검색 관련된 검색 창을 추가할 수 있습니다.

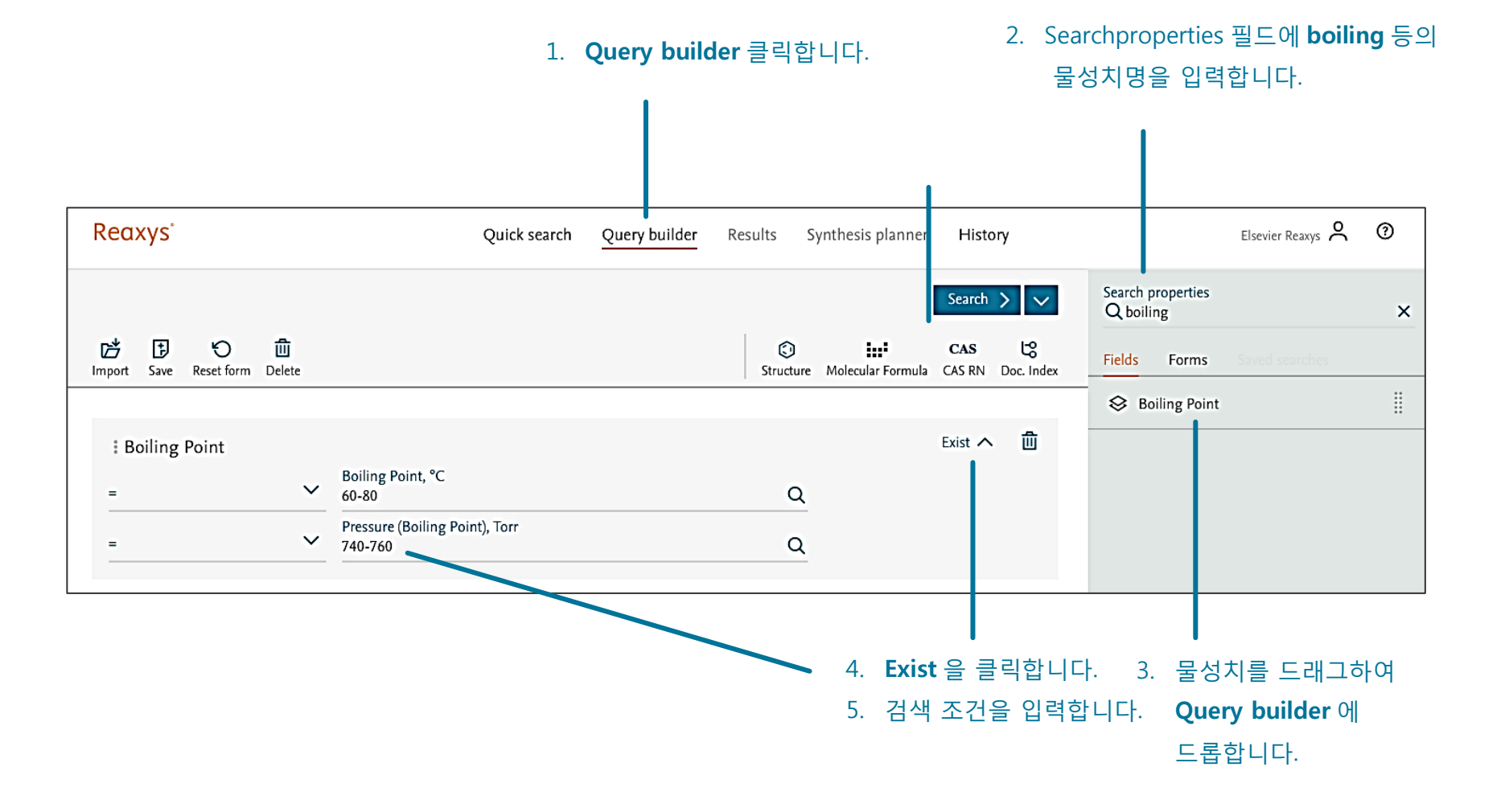

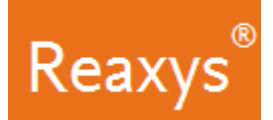

# Query builder: 여러 물성치 입력과 연산자 이용 안내

| Reaxys                                   | Quick search Query builder                                              | Results Synthesis planner                                                                                   | History                                                                             | Elsevier Reaxys 🙎 🗿                                                                                                    |        |
|------------------------------------------|-------------------------------------------------------------------------|----------------------------------------------------------------------------------------------------|-------------------------------------------------------------------------------------|----------------------------------------------------------------------------------------------------|--------|
| 내 🗐 🅤 🛍<br>Import Save Reset form Delete |                                                                         | Search       Image: Structure     CAS       CAS RN     Do                                                   | C, Index                                                                            | Search properties<br>Q melt X                                                                                                    |        |
| Boiling Point = ~ ~ = ~ ~                | Boiling Point, °C<br>60-80<br>Pressure (Boiling Point), Torr<br>740-760 | Exist 🔨 🗙<br>Q                                                                                              | 2                                                                                   | <ul> <li>Derivative</li> <li>Melting Point</li> <li>Physical Data</li> </ul>                                                                   |        |
| Melting Point                            | AND<br>OR<br>AND<br>NOT<br>PROXIMITY                                    | 원하는 연신<br>• OR : 필드 중<br>• AND : 두 필<br>• NOT : 첫 번<br>• NEAR : 근접<br>• NEXT : 근접<br>• PROXIMITY<br>있는 두 필드 | 난자 클릭<br>중 적어도 히<br>필드에서 데(<br>번째 필드의<br>법 용어를 검<br>법 용어를 검<br>Y : 일반적 미<br>내용 검색 ( | 나나로부터 데이터를 포함<br>이터를 포함<br>데이터를 포함하고 두 번째는 제외<br>냄색하지만, 임의의 순서로<br>색하고, 순서대로 지정<br>매개 변수 (Parameter) 필드에 사용 서<br>(예,melting point and solvent) | 로 연관성이 |

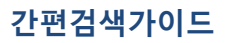

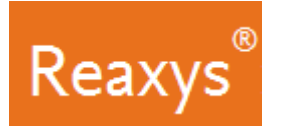

# 저장하기와 반출하기

| 기능                          | 설명                                                                          |  |  |  |
|-----------------------------|-----------------------------------------------------------------------------|--|--|--|
| 저장하기(Saving)/ 반출하기 (Export) |                                                                             |  |  |  |
| Query builder 저장하기          | 쿼리 저장하기: 왼쪽상단의 Save 클릭                                                      |  |  |  |
|                             | • 쿼리는 a.json file 로 저장됩니다.                                                  |  |  |  |
|                             | .v. IPI 6) 前                                                                |  |  |  |
|                             | Import Save Reset form Delete                                               |  |  |  |
| History Page + Recent 탭     | History Page + Recent 탭은 현재 Reaxys 세션에서 연구자가 검색한 내용들을 포함하고                  |  |  |  |
| 저장하기                        | 있습니다.                                                                       |  |  |  |
|                             | 최근 검색 위로 마우스를 이동, 저장 (Save)을 클릭합니다. 이름을 입력하고 저장을 클릭합니다•                     |  |  |  |
|                             | • 저장된 검색은 저장된 탭 (Saved)에서 찾을 수 있습니다.                                        |  |  |  |
|                             | 6 Substances Today 12:46 Quick Search: 💿 Copy query 🕞 Save 🖳 Alert 🗘 View 🔪 |  |  |  |
| 결과 (Result)페이지에서            | 반출하고 싶은 검색결과 번호 위의 박스에 체크하여 문서를 선택                                          |  |  |  |
| 반출하기                        | • Export 클릭                                                                 |  |  |  |
|                             | 6 Substances out of 3,552 Documents containing 1,749 Reactions              |  |  |  |
|                             | ● 6 selected: Limit To ↔ Export .↑.                                         |  |  |  |
|                             |                                                                             |  |  |  |
| Synthesis planner (압성경로)    | • Export / Save/ Import 클릭                                                  |  |  |  |
| 만술하기/ 서상하기                  | Synthesis plan 1                                                            |  |  |  |
|                             | Import 🛃 Save 🖾 Export 🛧                                                    |  |  |  |

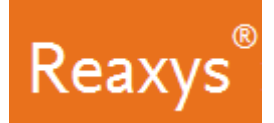

# 동영상 가이드

Reaxys 에서 구조 검색 방법

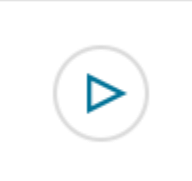

Reaxys 에서 정보 반출하기

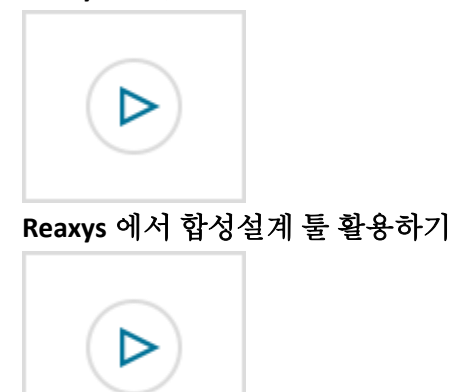

#### 간편검색가이드

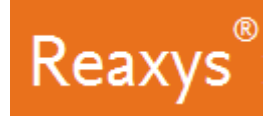

문의: 엘스비어 한국사무소, 생명과학 솔루션 팀 T: 02-6714-3134

김혜령 과장, 교육 및 기술 지원

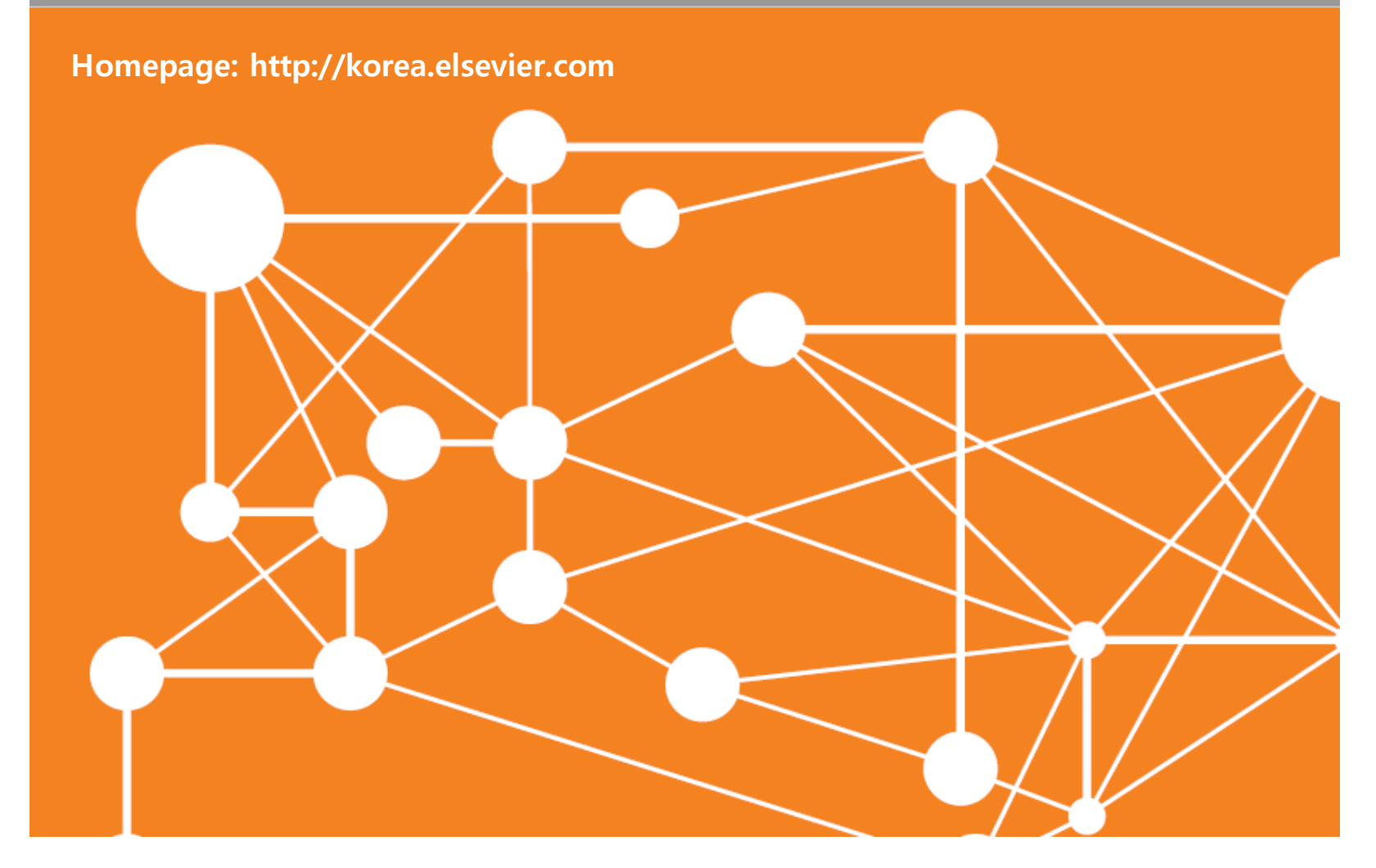